## Ladda hem och packa upp filer med WinRAR

På downloadsidan leta rätt på den fil du vill ladda hem. Högerklicka på länken till den fil du vill ladda hem. Välj "Spara mål som..." i den menyn som dyker upp.

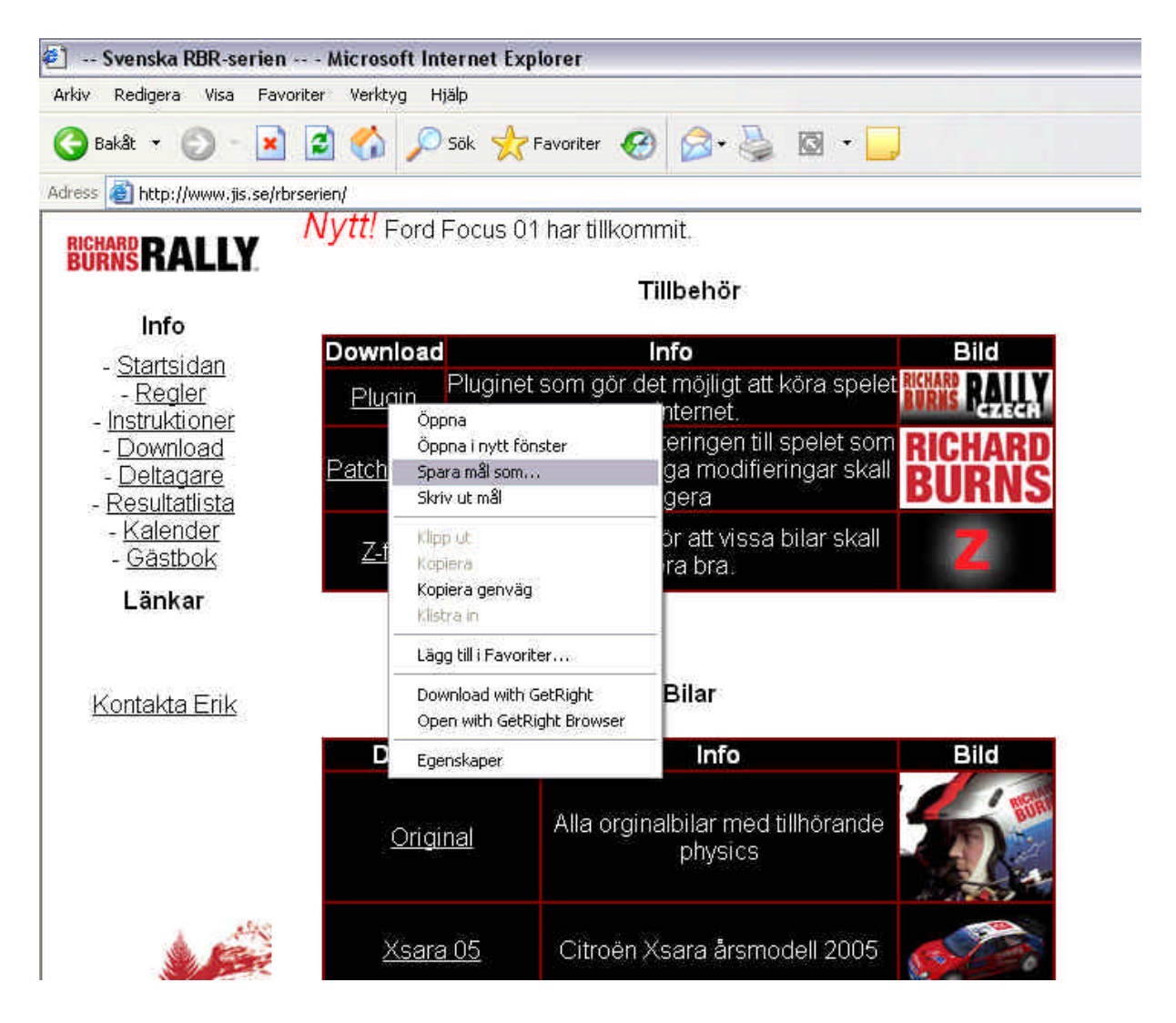

Då dyker en ruta upp som frågar var du vill spara filen. Jag brukar välja att spara den på skrivbordet. Men huvudsaken är att ni vet var ni lägger filen. Tryck på [Spara]

| Filhämtning    |                                                                                                   |                                                       |   |     |   |        |
|----------------|---------------------------------------------------------------------------------------------------|-------------------------------------------------------|---|-----|---|--------|
| Spara som      |                                                                                                   |                                                       |   |     |   | ?      |
| Spara i:       | Bkrivbord                                                                                         | ų.                                                    | ~ | 030 | • |        |
| Recent         | Mina dokur<br>Den här da<br>Mina nätve<br>Allt till RBR<br>musik_435<br>RBR-serier<br>Genväg till | nent<br>storn<br>srksplatser<br>353<br>5<br>SCI Games |   |     |   |        |
| Den här datorn |                                                                                                   |                                                       |   |     |   |        |
| <b>S</b>       | Filnamn:                                                                                          | plugin.zip                                            |   | ~   |   | Spara  |
| Mina           | Filformat:                                                                                        | WinZip File                                           |   |     | 1 | Avbryt |

Nu sparas filen på önskad destination. Leta rätt på den med t.ex. utforskaren, om du nu inte sparat den på skrivbordet. Högerklicka på filen och välj "Extract to (filnamnet)" och nu skapas en mapp med samma namn som den packade filen dit filerna packats upp.

| 1    | Open with WinZip                                        |
|------|---------------------------------------------------------|
| i    | Add to VLC media player's Playlist                      |
|      | Utforska                                                |
|      | Play with VLC media player                              |
|      | Scan Directory with eTrust PestPatrol                   |
| 1    | 🥹 Söker med Panda Titanium 2006 Antivirus + Antispyware |
| 1111 | Extract files                                           |
| 1000 | Extract Here                                            |
| 1000 | Extract to plugin\                                      |
| 6    | ⊋Extract to                                             |
| 1    | Extract to folder C:\Doc\Erik\Skr\plugin                |
| 5    | Q Create Self-Extractor (.EXE)                          |
| E    | 코 E-Mail plugin.zip                                     |
| L    | Oppna med •                                             |
|      | Skicka till                                             |
|      | Klipp ut                                                |
|      | Kopiera                                                 |
|      | Skapa genväg                                            |
|      | Ta bort                                                 |
|      | Byt namn                                                |
|      | Egenskaper                                              |
|      |                                                         |

Nu har en mapp skapats på samma ställe som filen där den laddades hem.

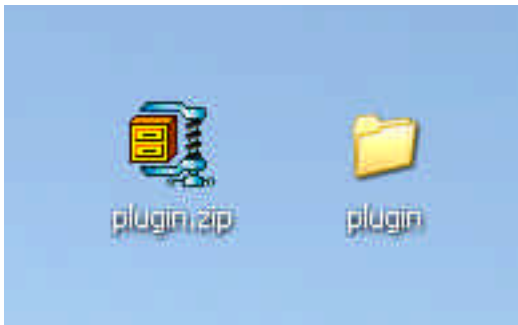

Gå sedan vidare i respektive instruktion, beroende på om det t.ex. är en plugin, eller en bil.